## How to Create a Teams Meeting

This tutorial will guide you on how to create a Teams meeting and invite people to it.

#### Install Microsoft Teams on your Computer

We recommend you install Microsoft Teams on your computer as it is the easiest way to work with it.

To download it, click on the link below and select "Download for Desktop"

https://www.microsoft.com/en-ca/microsoft-teams/download-app

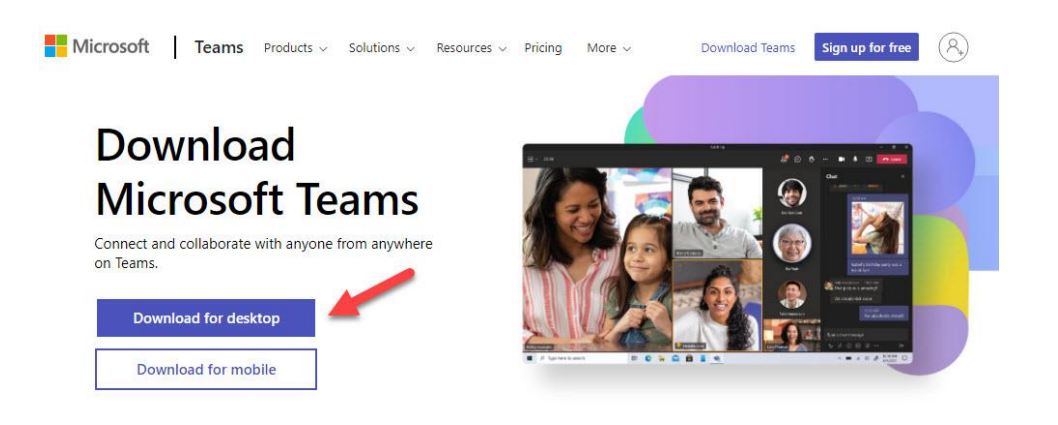

#### **Creating a Teams Meeting**

After you install Microsoft Teams for desktop, click on "**Calendar**" on the left menu and then on "**New Meeting**" on the upper right menu:

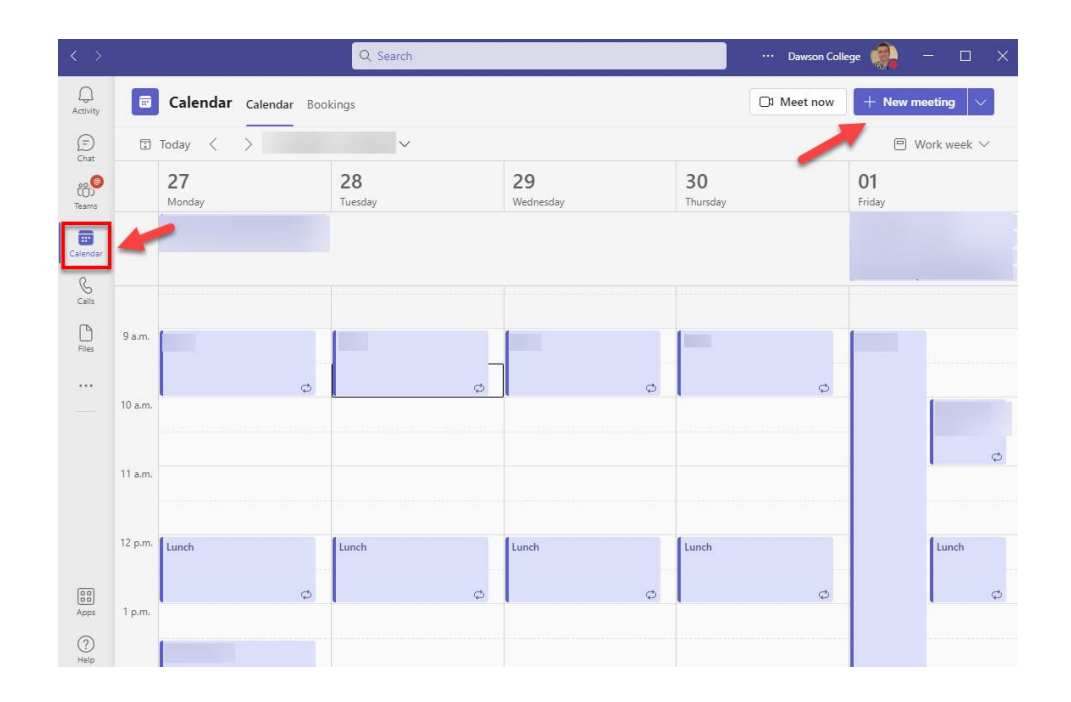

#### You will see the window below:

|            | New meeting Details Scheduling Assistant Close                                                                                          |
|------------|----------------------------------------------------------------------------------------------------|
| Show       | r as: Busy \vee Category: None \vee Time zone: (UTC-05:00) Eastern Time (US & Canada) 😒 Response options 🖂 Require registration: None 🗸 |
| 0          | Add title                                                                                                    |
| 0          | Add required attendees + Optional                                                                                                    |
| <u>(</u> ) | 2022-06-21 10:30 a.m. V                                                                                                    |
|            | 2022-06-21 11:00 a.m. V 30m • All day                                                                                                   |
| ¢          | Does not repeat                                                                                                    |
| E          | Add channel                                                                                                    |
| 0          | Add location                                                                                                    |
| .i≘        |                                                                                                    |
|            | Type details for this new meeting                                                                                                    |

Here you must add the following items:

- add a title to the meeting
- add the required attendees (including external ones if needed)
- select a date and time

By default, the meeting will take place once. But if you need it to repeat, click on the drop-down menu "**Does not repeat**" to see all the options.

After you click "Save", the Teams Meeting will appear on your Outlook calendar:

|        | 0.00000    |                 |         |   |               |
|--------|------------|-----------------|---------|---|---------------|
| Send   | Subject    | Testing Teams - |         |   |               |
| Jpdate | Location   |                 |         |   |               |
|        | Start time | Tue 2022-06-21  | 1:00 PM |   | All day event |
|        | End time   | Tue 2022-06-21  | 1:30 PM | * |               |
| Mice   | osoft T    | oome mosting    |         |   |               |

Each person who receives the invitation will have the meeting added to his/her Outlook calendar as well, with a link to the meeting.

**IMPORTANT:** If you will share the meeting invite into Moodle or Lea, there is no need to add the attendees when you create the meeting. The students will just click on the meeting link and join the Teams videoconference in Moodle or Lea.

# Can I have a customized Teams meeting link like I used to have in Zoom?

Unfortunately, Teams does not have such feature.

#### How do I share a Teams meeting link in a Moodle or Lea course?

After you have created a Teams meeting as explained above, go to your Teams desktop and click on the calendar link on the left sidebar. There you will see the Teams meeting you just created. Click twice on it:

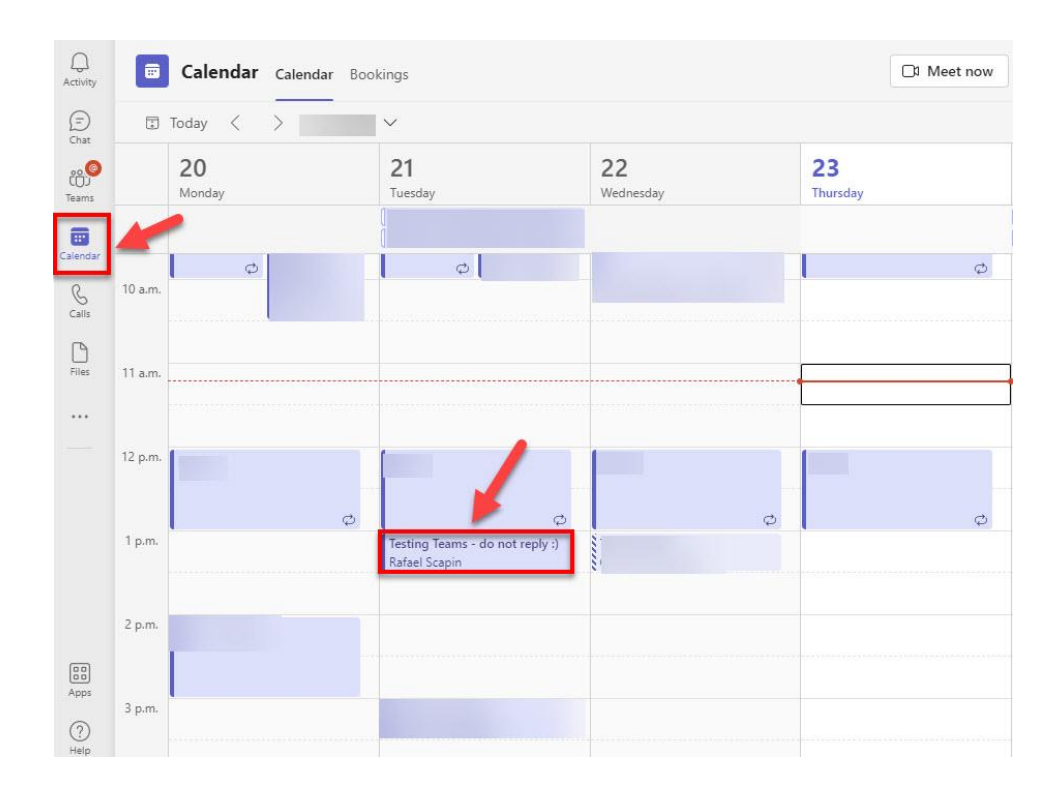

Now you will see the Teams meeting page. In order to copy the link for it, click on "**Copy Link**" on the upper menu as shown below:

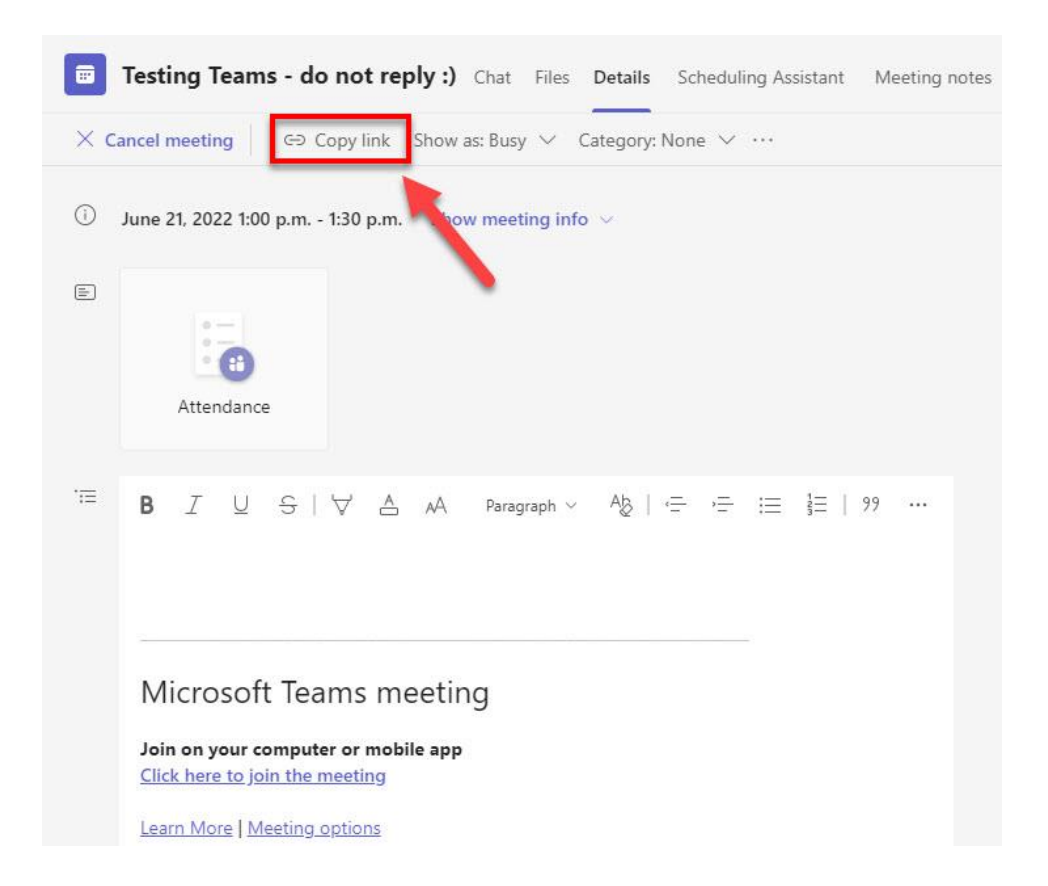

After having copied the meeting hyperlink, we will show you how to add it to your Moodle and Lea courses.

#### How to add a Teams Meeting link into a Moodle Course

Go to your Moodle course and click on "**Turn editing on**". After this, go to the section where you would like to add the Teams meeting link and click on "**Add an activity or resource**". Then click in All and select "URL" as shown below:

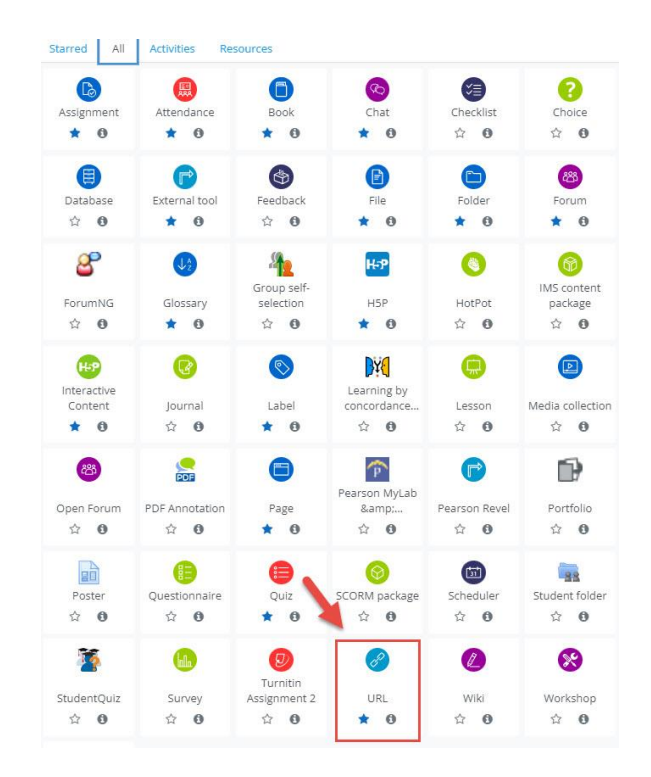

Now give a name to the meeting, paste the Teams meeting link select "Display in a new window", as shown below:

| Adding a n                     | ew URL to Documents 🛛                                                                                                    |        |
|--------------------------------|----------------------------------------------------------------------------------------------------|--------|
| <ul> <li>General</li> </ul>    | > Expa                                                                                                    | nd all |
| Name                           | Teams Meeting                                                                                                    |        |
| External URL                   | https://teams.microsoft.com/l/meetup-join/19%3ameeting_N2M0YzRhMC     Choose a link                                                                                                    |        |
| Description                    | I       A * B       I       I <td></td> |        |
| <ul> <li>Appearance</li> </ul> |                                                                                                    |        |
| Display                        |                                                                                                    |        |

Click "Save" at the bottom of the page. This is how the link will look like in your Moodle course:

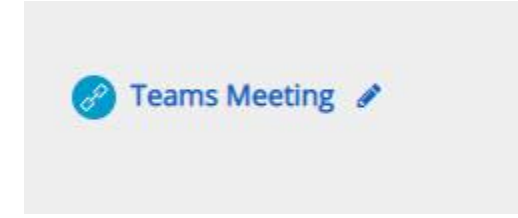

#### How to add a Teams Meeting link into a Lea Course

Go to your Lea course and click on "Distributed documents/videos" --> Distribute a document" and then select "Distribute a link to web content", as shown below:

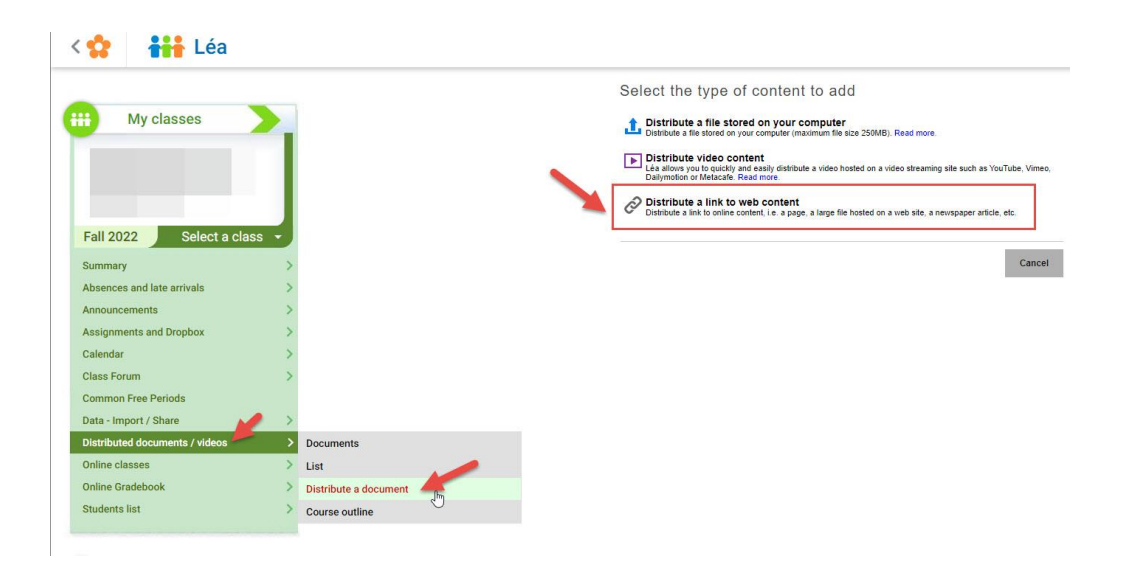

Now paste the Teams meeting link into "Address of the Resource" and click "Save" as shown below:

| Details            |                                                                                                    |
|--------------------|----------------------------------------------------------------------------------------------------|
| Title              | Example: Background notes on the major contemporary writers                                                                                                    |
| Description        |                                                                                                    |
|                    | Limit of 400 charactiers. No character used.<br>Example: Important reading. This document complements the material covered in class during the first 6 weeks.       |
| Category           | Select the category to which this document belongs. If the desired category does not appear in the list, you can add a category by selection "Other" from the list. |
| Target audience    | Students of all the courses that I teach (Fall 2022) Students of all sections for my course Students of course                                                      |
| Distributed        | As of sight now     No for now (concent will be invibile for students)     Delivers the following dates     w     w     w     w     w     w                         |
| Reading date       | No recommended reading date     Tel students to have read this document for the following date.     I    I    I    I    I    I    I                                 |
| Address of t       | he resource                                                                                                    |
|                    | Test                                                                                                    |
| Supported services | C <sup>2</sup>                                                                                                    |
|                    |                                                                                                    |
| Back               | Save Cancel                                                                                                    |

## How to Control the Parameters of your Teams Meeting

After you have created your Teams meeting, you can set up its parameters. On your desktop Teams, click on Calendar on the left sidebar and then click twice on the Teams meeting you just created:

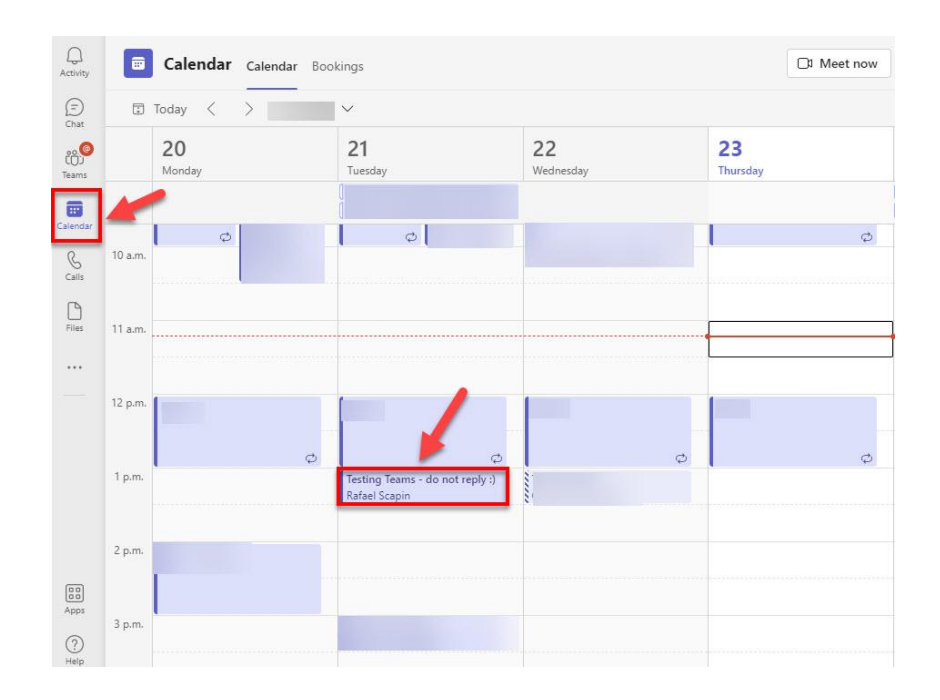

You will see now the Teams meeting page. Click on "**Meeting Options**" on the upper right menu as shown below:

| Q.<br>Activity |     | Testing Teams - do not reply :) Chat Files Details Scheduling Assistant Meeting notes Whiteboard Attendance Breakout rooms                |
|----------------|-----|----------------------------------------------------------------------------------------------------|
| (=)<br>Chat    | ×   | Cancel meeting 😔 Copy link Show as: Busy \vee Category: None 🗸 Time zone: (UTC-05:00) Eastern Time (US & Canada) 🗸 Meeting options \cdots |
| coo<br>Teams   | Ø   | Testing Teams - do not reply -)                                                                                                    |
| Calendar       | ം   | + Optional                                                                                                    |
| G<br>Calls     | Ŀ   | 2022-06-21 1:00 p.m. $\lor$ $\rightarrow$ 2022-06-21 1:30 p.m. $\lor$ 30m $\bullet$ All day                                               |
| Files          | ¢   | Suggested: No suggestions available. Does not repeat                                                                                      |
|                | 0   | Add location                                                                                                    |
|                |     | Hide meeting info 🔿                                                                                                    |
|                | li) | Attendance                                                                                                    |

## Now you can set up the parameters for that meeting:

| ট June 21, 2022, 1:00 PM - 1:30 PM<br>은 Rafael Scapin |                                         |  |  |  |  |  |  |  |
|-------------------------------------------------------|-----------------------------------------|--|--|--|--|--|--|--|
| Meeting options                                       |                                         |  |  |  |  |  |  |  |
| Who can bypass the lobby?                             | People in my organization and gu $\vee$ |  |  |  |  |  |  |  |
| Always let callers bypass the lobby                   | No (                                    |  |  |  |  |  |  |  |
| Announce when callers join or leave                   | Yes 🧲                                   |  |  |  |  |  |  |  |
| Choose co-organizers:                                 | Search for participants                 |  |  |  |  |  |  |  |
| Who can present?                                      | Everyone 🗸                              |  |  |  |  |  |  |  |
| Allow mic for attendees?                              | Yes 🧲                                   |  |  |  |  |  |  |  |
| Allow camera for attendees?                           | Yes 🧲                                   |  |  |  |  |  |  |  |
| Record automatically                                  | No (O                                   |  |  |  |  |  |  |  |
| Allow meeting chat                                    | Enabled                                 |  |  |  |  |  |  |  |
| Allow reactions                                       | Yes 🧲                                   |  |  |  |  |  |  |  |
| Provide CART Captions                                 | No (O                                   |  |  |  |  |  |  |  |

### How to Create Breakout Rooms in Teams

After you start the meeting, click on "**Rooms**" on the upper menu:

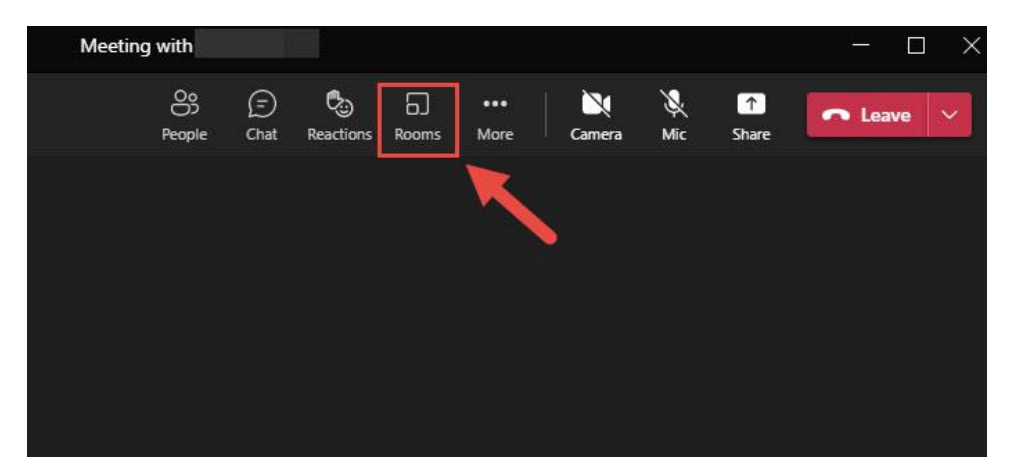

Now select how many rooms you need and select the way to assign participants to each one (manually or automatically):

| Create<br>Create ro | oms                                                       |                   | X            |
|---------------------|-----------------------------------------------------------|-------------------|--------------|
| Assign pa           | articipants<br>ssign people to rooms, or let Teams assig  | n people for you. |              |
| 0                   | Automatically<br>Teams will assign 0 people to each room. |                   |              |
|                     | Manually<br>Choose the people you want to put in each     | 1 room.           |              |
|                     |                                                           | Cancel            | Create rooms |

Now click on "Room" on the upper menu so you can see the breakout rooms created:

| People Chat F | Reactions Rooms | More Camera | X<br>Mic                | ↑<br>Share           | ← Leave V     |
|---------------|-----------------|-------------|-------------------------|----------------------|---------------|
|               | X               | Breal       | kout roo                | ms                   | ×             |
|               |                 | \$ <u>2</u> | E All partic            | cipants have         | been assigned |
|               |                 |             | Ass                     | ign partici          | pants         |
|               |                 | Op          | en (+                   |                      | 0 8           |
|               |                 | ධ           | Room 1 (<br>This room i | <b>0)</b><br>s empty | CLOSED        |
|               |                 | Ð           | Room 2 (<br>This room i | <b>0)</b><br>s empty | CLOSED        |

If you want to change the settings of each breakout room, click on the gear icon:

| People | (=)<br>Chat | Co<br>Reactions | G)<br>Rooms | •••<br>More | Camera   | Х.<br>Mic                  | ↑<br>Share             | •         | Leave    | ~     |
|--------|-------------|-----------------|-------------|-------------|----------|----------------------------|------------------------|-----------|----------|-------|
|        |             | 7               |             |             | Break    | out ro                     | oms                    |           |          | ×     |
|        |             |                 |             |             | <u>ک</u> | All part                   | ticipants h            | sve been  | assigned |       |
|        |             |                 |             |             |          | As                         | sign part              | ticipants |          |       |
|        |             |                 |             |             | Ope      |                            | F.) d                  | 0         | •        | ¢     |
|        |             |                 |             |             | 6        | <b>Room 1</b><br>This room | <b>(0)</b><br>is empty |           | a        | LOSED |
|        |             |                 |             |             | 6        | Room 2<br>This room        | (0)<br>is empty        |           | G        | LOSED |

You can set a time limit for each breakout room and assign presents to manage rooms if needed:

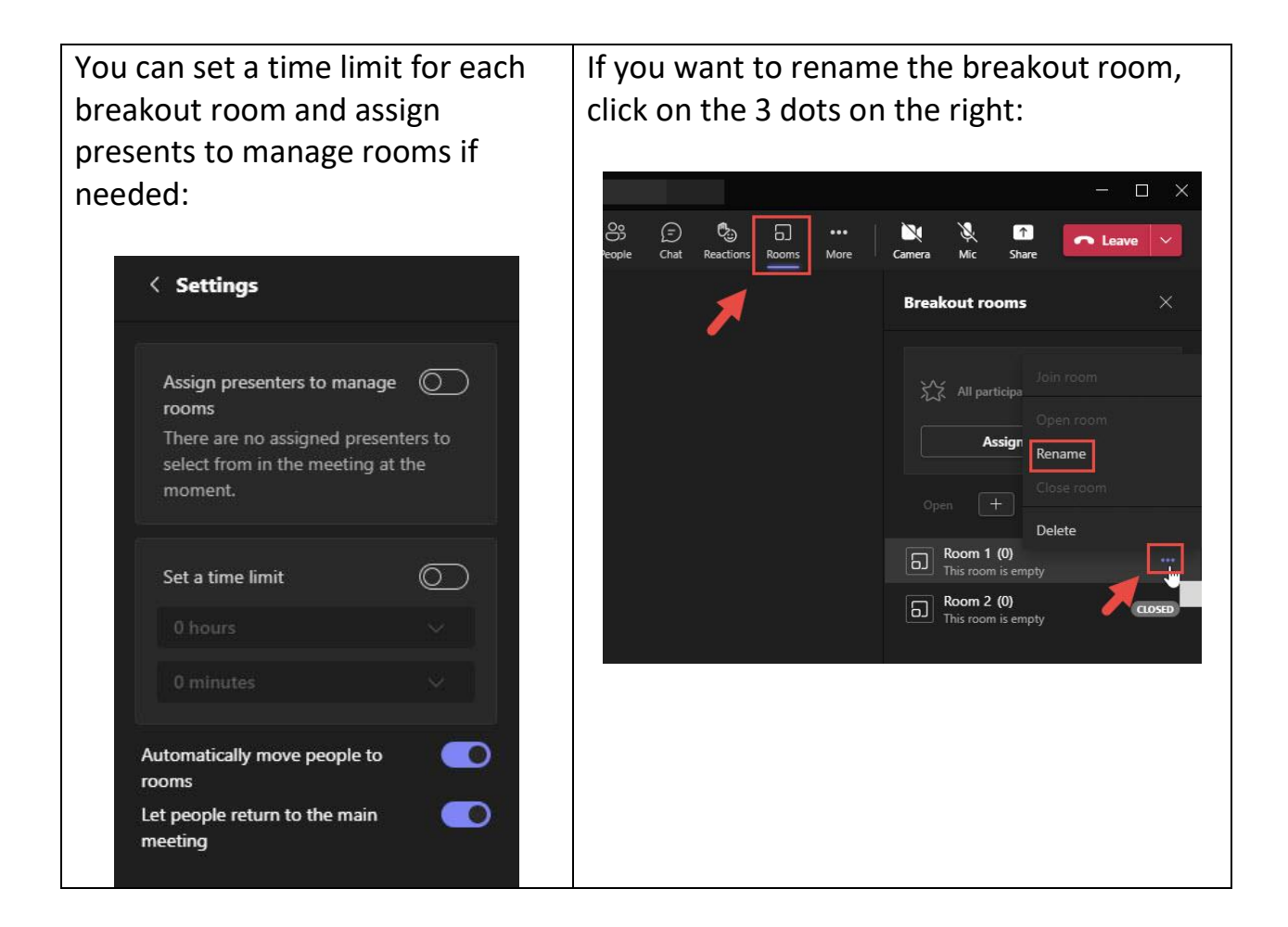

## **Questions?**

Please contact the HelpDesk: <u>helpdesk@dawsoncollege.qc.ca</u>